# **DigiKeyer II and MixW setup**

#### Router setup:

## <u>Note:</u> The specific port numbers are not important. The key is consistency - the same port number must be used for a specific function every time it is used.

- 1. Assign the radio control virtual COM port.
- 2. Assign a port for FSK. If your radio does not support FSK you can skip this step.
- 3. Do not assign a port for WinKey. The WinKey implementation in MixW is broken and will not work properly with microHAM Router.
- 4. Assign a port for CW and PTT

| 18. 12 1<br>0M4 ▼<br>one ▼<br>0M6 ▼ ♥ | D <b>2D C</b><br>open 19200 8N2<br>PTT closed | Icom IC-706 MkII-G<br>W<br>Set |
|---------------------------------------|-----------------------------------------------|--------------------------------|
| 18. 12<br>0M4 ▼<br>one ▼<br>0M6 ▼ ♥   | open 19200 8N2 PTT closed                     | Icom IC-706 MkII-G<br>W<br>Set |
| <b>IB. I2</b> 1<br>0M4 ▼<br>0Ne ▼     | open 19200 8N2                                | W<br>Set                       |
| 0M4 ▼<br>one ▼<br>0M6 ▼ 🖉             | open 19200 8N2<br>PTT closed                  | Set Set                        |
| one •<br>OM6 • 🔽                      | PTT closed                                    | 45                             |
| 0M6 🔹                                 | PTT closed                                    |                                |
| 1                                     |                                               | Test                           |
| one 🔻 🔽                               | PTT                                           | invert     strict has          |
| OM5 👻 DT                              | R 🔻 open                                      | Test                           |
| OM5 👻 RT                              | S 🔻 open                                      | ▶ Test                         |
| one 👻                                 | s 👻                                           | b                              |
| one 🔹 CT                              | s 🔹                                           | 1 🕅 invert                     |
| one 🔻 CT                              | s 🔹                                           | 🖣 📄 invert                     |
| one 🔻                                 |                                               | Iest Mon                       |
| one 🔻                                 |                                               | <b>♦</b> ▶ Mon                 |
|                                       |                                               |                                |
|                                       |                                               |                                |
|                                       |                                               |                                |
| or                                    | ie 🔻                                          | ie 🔻                           |

- 5. On the **Keying tab** check PA PTT and/or LNA PTT as appropriate to your hardware.
- 5. Save settings to a preset by selecting menu **Preset | Save as.** Choose a position and name it MixW.

## MixW setup:

| CAT ICOM<br>Model IC-706                                     | MKIIG                | ]<br>]   |               | OK<br>Cancel |
|--------------------------------------------------------------|----------------------|----------|---------------|--------------|
| - РТТ & CAT Inte                                             | inface               | Deta     | ails          | Disabled     |
| <br><u>S</u> ave frequen                                     | cy on exit           | □ Dis    | splay zero be | eat freque   |
| PTT via CAT                                                  | command              |          | Cat correct   | ion (Hz)-    |
| CW via CAT (                                                 | command              |          | Global        | 0            |
| CW out <u>v</u> ia so                                        | oundcard             |          | Ciobai        |              |
| CW is LSB                                                    |                      | USB      | 0             |              |
|                                                              | AFSK in place of FSK |          |               | 0            |
| AFSK in place                                                |                      |          |               |              |
| ■ AFSK in place<br>DIG (Yaesu) is                            | LSB -                | ]        | CW            | 0            |
| TAFSK in place<br>DIG (Yaesu) is<br>CW pitch                 | LSB                  | Hz       | CW<br>Digi    | 0            |
| AFSK in place<br>DIG (Yaesu) is<br>CW gitch<br>FSK center fq | LSB -                | Hz<br>Hz | CW<br>Digi    | 0            |

## 6. Select RTS for PTT and DTR for CW

| Port      | COM6 *     | • | [         | OK Clo          |
|-----------|------------|---|-----------|-----------------|
| Baud rate | 1200       | ~ |           | Cancel          |
| Data bits |            | ~ |           |                 |
| Parity    | None       | * | 🔲 Echo    |                 |
| Stop bits | 1.5        | ~ | 🔲 Disable | device          |
| RTS       | PTT        | • |           |                 |
| DTR       | Always Off | - | Hardwa    | re flow control |

### 1. Click Configure | TRCVR CAT/PTT

- 2. Select your radio and configure the radio specific mode settings.
- 3. Click on the **Details** button and select the same virtual serial port you assigned for Control on Router's Ports tab.

### 4. Click Configure | Secondary PTT Port | Port Settings

5. Select the same virtual port you specified for CW and PTT on Router's Ports tab

| Port      | COM5 * | - |           | OK            |
|-----------|--------|---|-----------|---------------|
| Baud rate | 9600   | • |           | Cancel        |
| Data bits | 8      | • |           |               |
| Parity    | None   | • | Echo      |               |
| Stop bits | 1      | • | 🔲 Disable | device        |
| RTS       | PTT    | • |           |               |
| DTR       | Icw    | - | □ Hardwar | a flow contro |

- 7. Click Configure | FSK Port | Port Settings
- 8. Select the same virtual port you specified for FSK on Router's Ports Tab
- 9. Select RTS for PTT